Click on the Circle on the lower left, then the arrow above the search bar:

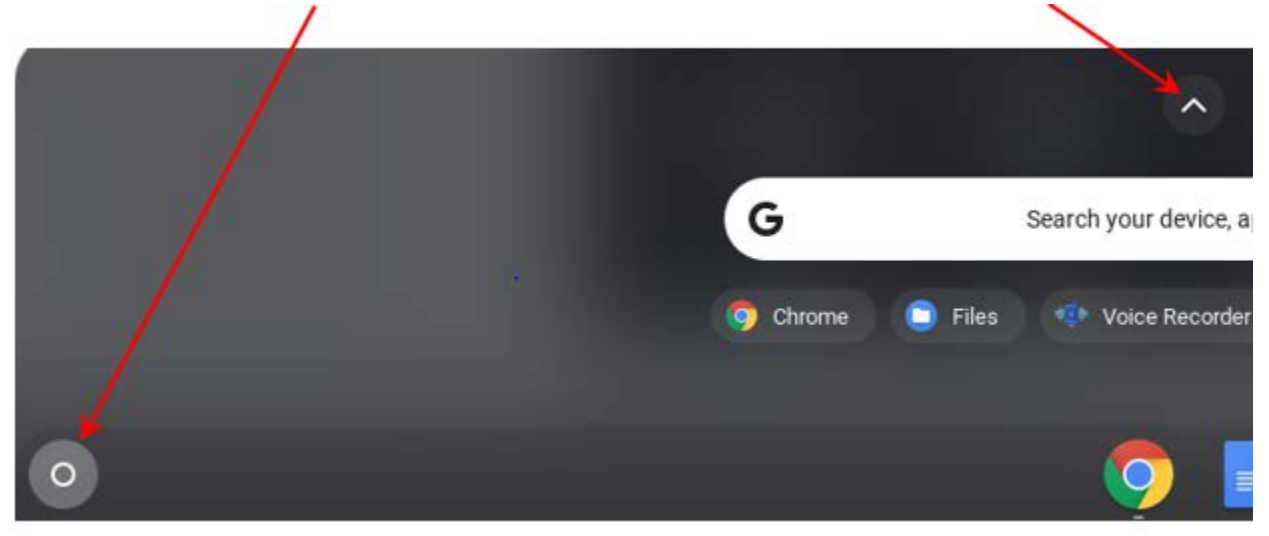

Open the Web Store:

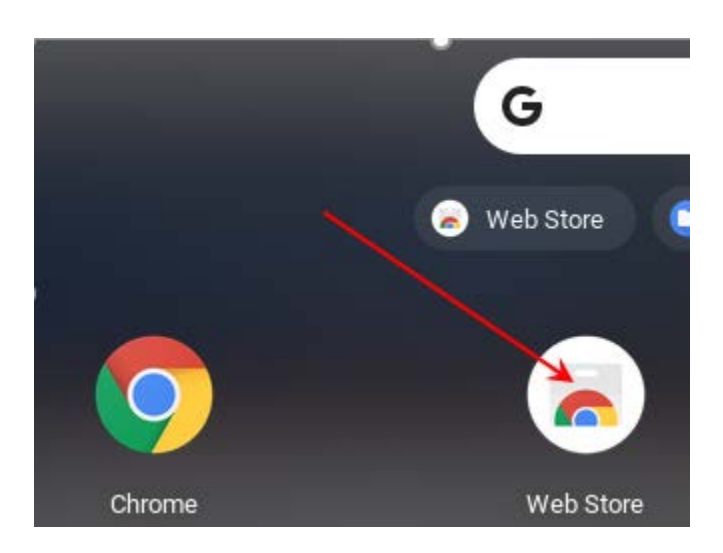

#### Select Apps and search for Citrix Workspace. Click Add to Chrome:

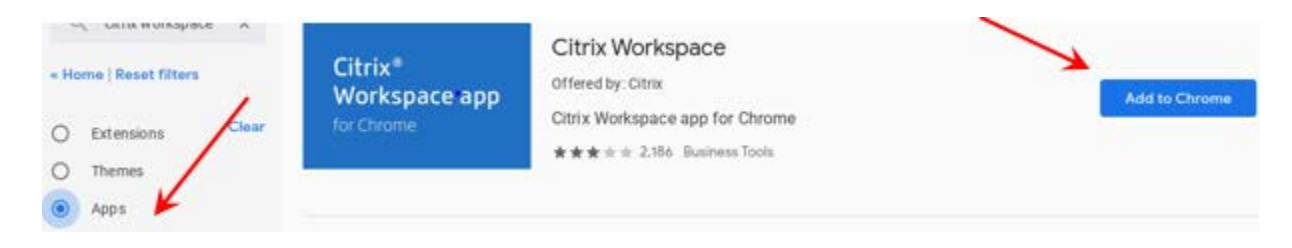

Confirm adding it on, click on Add app:

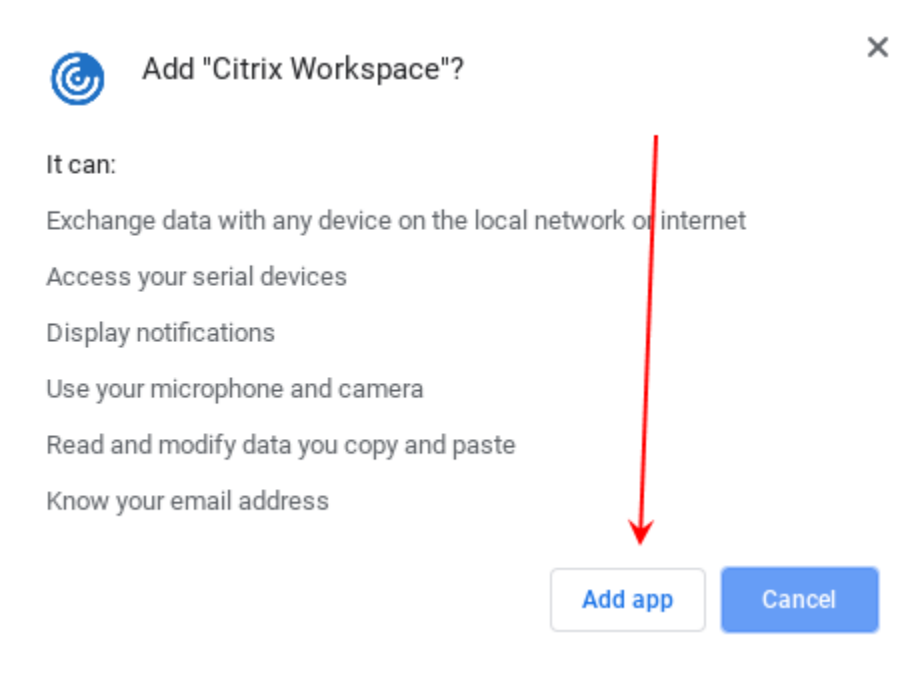

After the install finishes you can close the Web Store.

### **Using Citrix after Install**

Go to the Staff Remote Access page on the website:

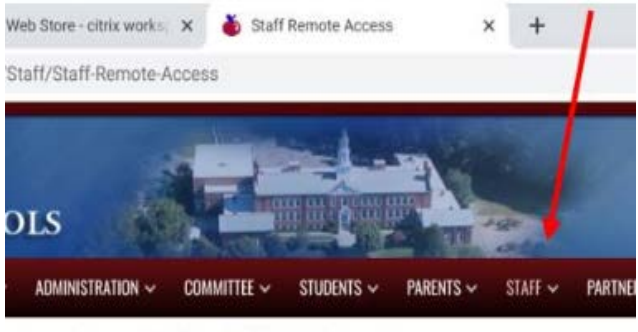

You are here > Staff > Staff Remote Access

### **Staff Remote Access**

Remote Access is available for external occess to the Belmont Public Schools network.

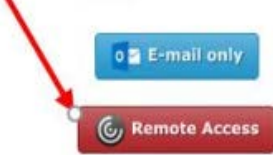

Log in as you would to your PC:

| BEI | IMONT<br>PUBLIC<br>SCHOOLS | 644 Pleasant Street   Belmont, MA 02478<br>phone: 617- 993-5400 |  |
|-----|----------------------------|-----------------------------------------------------------------|--|
|     | Diasco log on              |                                                                 |  |
|     | Please log off             |                                                                 |  |
| ls  | User name :                | ballen                                                          |  |
|     | Password :                 |                                                                 |  |
|     |                            |                                                                 |  |
|     |                            | Log On                                                          |  |
|     |                            |                                                                 |  |

Select the Item that you want to open:

| Citrix StoreFront  |         |                   |         | DESKTOPS | APPS          |         |
|--------------------|---------|-------------------|---------|----------|---------------|---------|
| All Categories     |         | Internet Explorer |         | Microso  | ft Elcel 2010 |         |
| Microsoft Power010 | Details | Microsoft Word 2  | Details | My Doc   | uments        | Details |
| Shared Data Folder | Details | SMART Noteboo     | Details |          |               |         |

It will ask to Save a file in your download file. Go ahead and do the download:

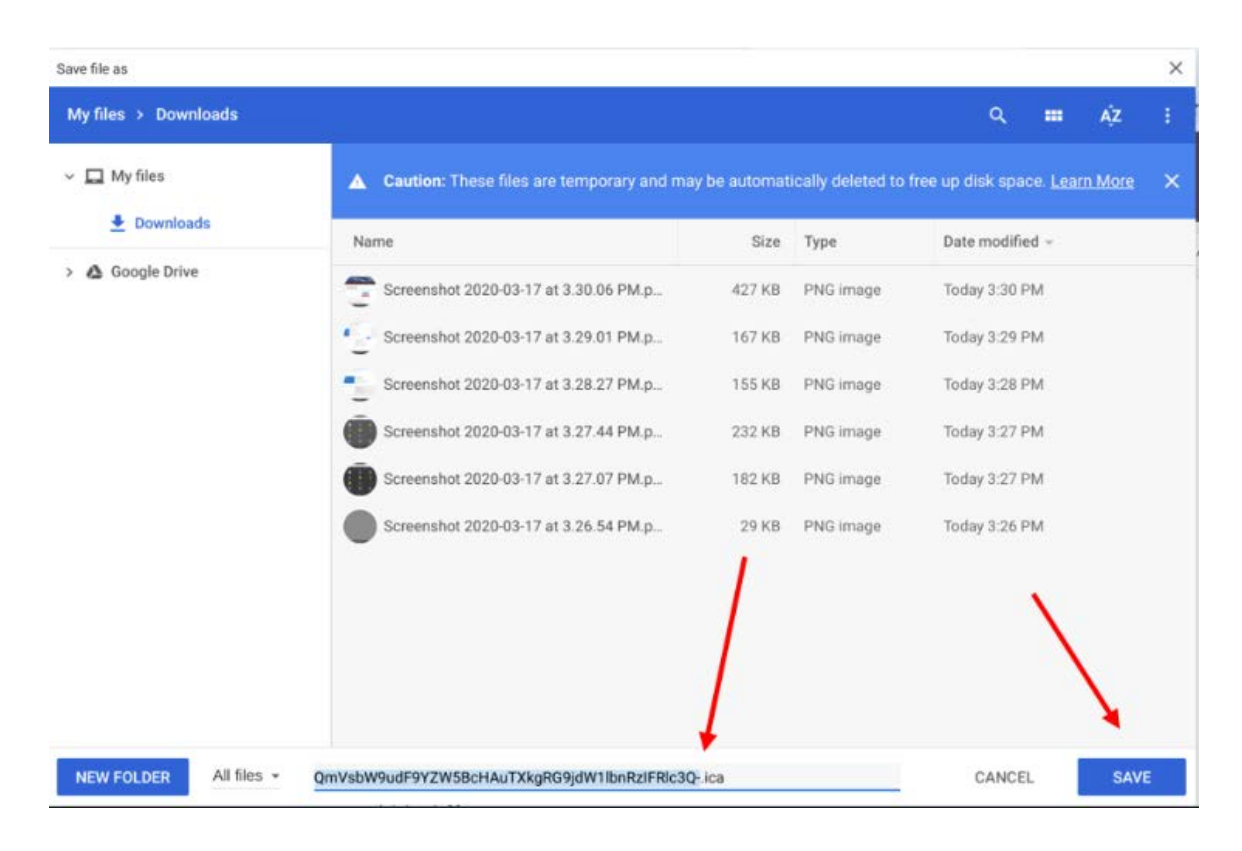

In the lower right of the window you will want to "Open in Window":

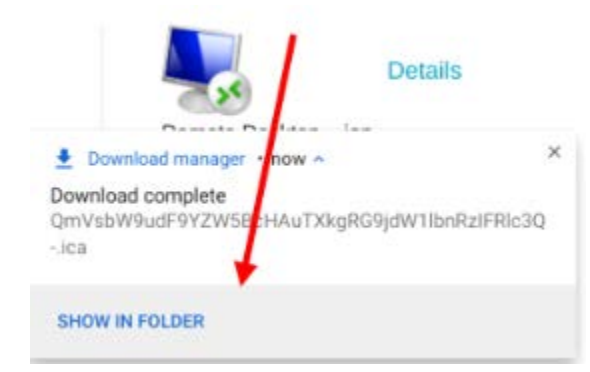

With your downloaded file selected use the **Open** dropdown at the top of the screen and select Citrix **Workspace**:

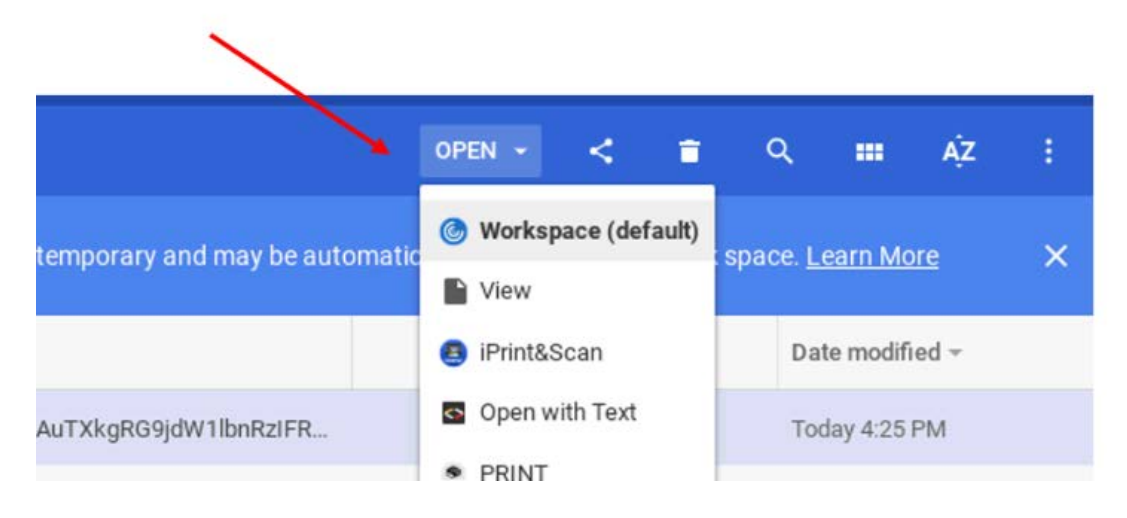

It will then open a window that will be logging you into a windows workspace on our network. While there be sure to save everything you are working on to your **My Documents** or a shared folder.